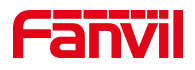

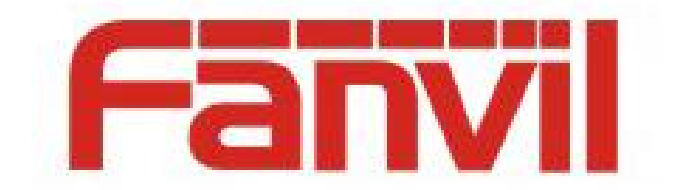

# **Release Note**

版本号: 2.6.2.17

适用型号: i56A

日期: 2022.7.26

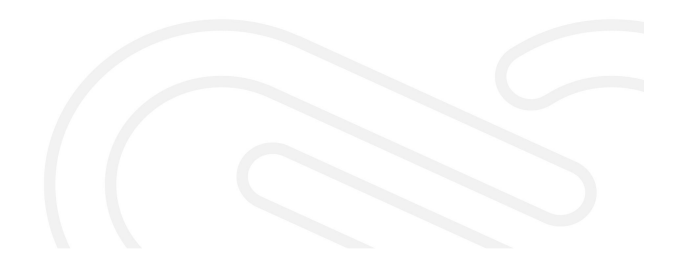

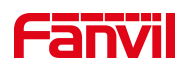

## 目录

| 目录                    | 2 |
|-----------------------|---|
| 1 修改历史                |   |
| 2 Release 版本 2.6.2.17 | 4 |
| 2.1 功能添加              |   |
| 2.2 功能改进              |   |
| 2.3 bug 修复            | 4 |
| 2.4 新增功能描述            | 4 |

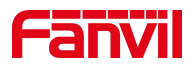

## 1 修改历史

| 序号 | 版本       | 发布时间      |
|----|----------|-----------|
| 1  | 2.6.2.17 | 2022.7.26 |
|    |          |           |
|    |          |           |
|    |          |           |
|    |          |           |
|    |          |           |
|    |          |           |
|    |          |           |
|    |          |           |

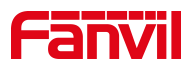

### 2 Release 版本 2.6.2.17

| 型号   | 软件版本号    | 备注 |
|------|----------|----|
| i56A | 2.6.2.17 |    |

#### 2.1 功能添加

- 1. 添加波兰语
- 2. 添加升级开机 logo 功能
- 3. 网页支持热点管理功能

#### 2.2 功能改进

1. 默认关闭 TR069 提示音

#### 2.3 bug 修复

- 1. 修复输入口、输出口相关功能的问题
- 2. 修复设备性能相关问题
- 3. 修复网页相关的安全漏洞问题
- 4. 修复某些情况下,热点分机掉线的问题
- 5. 修复设备有些界面翻译不一致的问题
- 6. 修复和其他产品配合使用,语音和视频显示等兼容性相关的问题
- 7. 修复设备在关闭 STUN 的情况下,仍然发送 STUN 消息的问题
- 8. 修复 IP 拨号后设备状态灯显示异常的问题

#### 2.4 新增功能描述

#### 1. 添加升级开机 logo 功能

功能描述: 支持自定义上传设备的开机显示 logo 图片。

设置实现:登陆设备网页,【系统】>>【升级】下面找到升级开机 logo,选择要加载的开

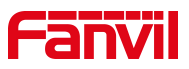

机 logo 图片文件,点击上传,即可实现对开机 logo 的自定义样式。

| 升级开机logo |    |         |    |
|----------|----|---------|----|
| 加载文件:    | 选择 | (*.zip) | 上传 |
|          |    |         |    |

**开机 logo 格式要求:** 开机动画的文件压缩方式必须为**存储压缩**。压缩包必须包括 desc.txt 文件,同时可以包含 part0,part1,…,partn 一个或者多个目录。其中,目录文件名可任意,

但是 desc.txt 文件的内容要和 part0, part1, ..., partn 目录对应。

| 目录结构           | desc.txt 文件内容            | png 图片属性                                                                                    |
|----------------|--------------------------|---------------------------------------------------------------------------------------------|
| part1 desc.txt | 350 100 6<br>p 0 0 part0 | <ul> <li>分辨率: 350 x 100</li> <li>宽度: 350 像素</li> <li>高度: 100 像素</li> <li>位深度: 24</li> </ul> |

第一个 part0 为存放开机时播放的图片,名字可任意。图片编号 0001,0002,......0010 这些用来控制图片播放顺序,图片名称可自定义,建议按顺序编号。

第二个 desc. txt 的文本文档存放的数据和文字用来控制播放图片的速度(帧速)和播放方

式, 文件格式需要设置为 Unix(LF), 文件编码为 ANSI 或 UTF-8。

具体参数含义如下:

| 第一行参数含义                                                |                |                        |                |  |  |  |  |  |  |
|--------------------------------------------------------|----------------|------------------------|----------------|--|--|--|--|--|--|
| png 图片像素宽度                                             | png 图片像素高度     | 帧数                     |                |  |  |  |  |  |  |
| 350                                                    | 100            | 6(1秒播放6张图片,            | 可自定义)          |  |  |  |  |  |  |
| 第二行参数含义                                                |                |                        |                |  |  |  |  |  |  |
| 标志位                                                    | 循环次数           | 阶段间隔时间(微秒)             | 路径             |  |  |  |  |  |  |
| р                                                      | 0              | 0                      | part0          |  |  |  |  |  |  |
| p:表示 Pause,播放可以中断;<br>c:表示 Complete,必须播放完<br>该阶段所有的图片; | 0无限循环<br>1循环1次 | 阶段间隔时间为 0,建<br>议使用默认值。 | 表示文件夹<br>part0 |  |  |  |  |  |  |
|                                                        |                |                        |                |  |  |  |  |  |  |

注!!!开机 logo 可以实现很复杂的效果,但是也会需要更多的图片,最终导致开机 logo 的 zip 包会变的很大。建议不要超过 5M。

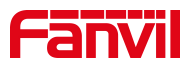

注:

合成压缩包时,同时选中 desc. txt 文件和 part0, …, partn 目录,单击鼠标右键,选择 WinRAR - 添加到压缩 文件(A)…菜单,打开 WinRAR 软件。配置如下:

|                                       |       |            | _    |                                                                                                    |       |        |       |  |  |
|---------------------------------------|-------|------------|------|----------------------------------------------------------------------------------------------------|-------|--------|-------|--|--|
| 压缩                                    | 这件名(  | A)         |      |                                                                                                    |       |        | 浏览(B) |  |  |
| logo                                  | .zip  |            |      |                                                                                                    |       |        |       |  |  |
|                                       |       |            |      | 更新                                                                                                    | 模式(U) |        |       |  |  |
|                                       | 配置    | 文件(F).     |      | 添力                                                                                                    | 0并替换: | 文件     | `     |  |  |
| 压缩方式(C)<br>存储 ~<br>字典大小(I)<br>32 KB ~ |       |            |      | <ul> <li>□ 创建自解压格式压缩文件(x)</li> <li>□ 创建固实压缩文件(s)</li> <li>□ 添加恢复记录(E)</li> <li>□ 测试压缩的文件(T)</li> <li>□ 锁定压缩文件(L)</li> </ul> |       |        |       |  |  |
| 切分<br>                                | ·为分卷( | v),大小<br>~ | MB ~ |                                                                                                    |       | 设置密码(I | P)    |  |  |

文件名称为:可自定义,但建议使用 bootanimation.zip 压缩文件格式必须为: ZIP 压缩方式必须为:存储

2. 网页支持热点管理功能

功能描述:热点功能可以实现群组振铃以及扩展 SIP 帐号数量。室内机作为热点服务器,

从而可以实现对分机设备进行管理,升级、重启、编辑账号、设置群组等功能。

**设置实现:**在设备网页上,选择【线路】>>【热点分机管理】进行设置。

|          | SIP                      | SIP热点 | 收号规则 | 联动计划 | 基本设      | 定 热点分 | 动管理 |           |      |          |      |
|----------|--------------------------|-------|------|------|----------|-------|-----|-----------|------|----------|------|
| > 聚統     | <b>分机管理设置</b><br>开启管理模式: |       |      |      |          |       |     |           |      |          |      |
| > 网络     |                          |       |      | 提交   |          |       |     |           |      |          |      |
| > 线路     | 本机信息                     |       |      |      |          |       |     |           |      |          |      |
|          | Ext                      |       | 分组   |      |          |       |     | 注册号码      |      |          | 编辑   |
| > 电话设置   | 0                        |       |      |      |          |       |     | 2562;100; |      |          | 编辑   |
| > 电话本    | 已管理分机信息                  |       |      |      |          | 新增    | 删除  | 升级        | 重新启动 | 加入到分组 移动 | 到未管理 |
| > 通话记录   | □ 序号                     | 分机名   | Mac  | 型号   | 软件版本     | Ip    | Ext | 分组        | 状态   | 注册号码     | 编辑   |
| > typest | 未管理分机信息                  |       |      |      |          |       |     |           | [    | 删除 移动    | 到已管理 |
| > 应用     | □ 序号                     | Mac   | 型号   | 软件版  | <b>本</b> | Ip    |     | Ext       | 状态   | 注册       | 册号码  |
|          | 热点分组信息                   |       |      |      |          |       |     |           |      |          |      |
| > 安全     |                          |       |      |      |          |       |     |           |      | 新増       | 删除   |
| > 设备日志   | □ 序目                     | ₫.    | Ż    | 招    |          |       |     | 号码        |      |          | 编辑   |

 深圳方位通讯有限公司

 地址:深圳市宝安区新安街道洪浪北二路稻兴环球科创中心 A 座 10 层 邮箱: support@fanvil.com

 电话: 077-26647589
 传真: 0755-26402618
 官网: www.fanvil.com

 第 6页 / 共 6页